## 学生查询个人总学分操作步骤

一、 登录新教务系统,点击:信息查询-学生成绩总表打印

| 报名申请▼ | 信息维护▼ | 选课▼ | 信息查询▼                       | 教学评价▼                       |
|-------|-------|-----|-----------------------------|-----------------------------|
| 我的应用  |       |     | 查询个人信息<br>学籍预警查试            |                             |
|       |       |     | 毕业审核结野<br>班级课表打印<br>学生课表查询  | 県核査 印                       |
|       |       |     | 查询空闲教3<br>学生选课情》<br>洗课名单查() | 室<br>兄确认<br>旬               |
|       |       |     | 重修课程查试                      | □ 周(5-8节)-星!<br>旬           |
|       |       |     | 考试信息查试<br>教材明细查试<br>教材费用查试  | 旬<br>旬<br>旬                 |
|       |       |     | 重修指导查道<br>学业预警处理            | 旬<br>里 <u>音</u> 询           |
|       |       |     | 学生证书打印<br>学生学业情况<br>学生成绩总规  | <sup>1)</sup><br>兄査询<br>長打印 |
|       |       |     | 教学执行计划                      | 》查看                         |

## 二、 进入打印页面

先勾选个人信息,然后点击"打印"

| 学生成绩总表打印       |              |             |    |         |              |    |    |       |      |         |
|----------------|--------------|-------------|----|---------|--------------|----|----|-------|------|---------|
| 注·因不原油原酶到ntf支持 | 不一样 请在桥照后 下赴 | 國本地面打印傑牛成長祭 | 別  |         |              |    |    |       |      | A38750  |
| - 1. 勾选 字篇     | 年级           | 专业          | 班级 | 学号      | 姓名           | 性别 | 民族 | 是否已毕业 | 是否在校 | 毕业年度 🗘  |
| 化工与制药工程学院      |              | 应用化工技术-高中后  | 4  |         | 1            | 男  | 汉族 |       | 是    |         |
|                |              |             |    | ( ) ( ) | 1 共1页 > 例 15 | ~  |    |       |      | 1-1 共1条 |

出现如下对话框,继续点击打印。

| 学生成绩总表打印                  |                                                                                                    |       |            |    |       |      |                          |
|---------------------------|----------------------------------------------------------------------------------------------------|-------|------------|----|-------|------|--------------------------|
|                           |                                                                                                    |       |            |    |       |      | 🖨 A3र्ग्राही 🛔 रेर्ग्रही |
| 注:因不同浏览器刘pdf支持不一样,请在预测    | 打印设置                                                                                                    | • ×   |            |    |       |      |                          |
| <ul> <li>学篇 年级</li> </ul> |                                                                                                    | -     | 1150       | RM | 是否已毕业 | 是否在校 | 毕业年度 🗘                   |
| 化工与制药工程学院 2021            | 打印设置现(注:因不问测觉器对pdf支持不一样,调下载到本地用打印学生成绩总<br>表)                                                                                                    |       | 男          | 汉族 | Ť     | 是    |                          |
|                           | 10日2期 [12:2016-11:36]<br>安永久寺、「田安文田田県名市<br>3万代第(155-27日田県名市)<br>3万代第(155-27日田県名市)<br>3万代第(155-27日日県名市)<br>3月10日公務時間本社の成長<br>3月10日公務時間本社の成長<br>3月11日公務時間本社の成長<br>3月11日公務日間本社の成長<br>3月11日公務日間本社の成長<br>3月11日公務日間本社の成長<br>3月11日公務日間本社の成長<br>3月11日公務日間本社の成長<br>3月11日公務日間本社の成長<br>3月11日公務日間本社の成長<br>3月11日公務日間本社の成長<br>3月11日公務日間本社の成長<br>3月11日公務日間本社の成長<br>3月11日公務日間本社の成長<br>3月11日公務日間本社の成長<br>3月11日公務日間本社の成長<br>3月11日公務日間本社の成長<br>3月11日公務日間本社の成長<br>3月11日公報社の会社の会社<br>3月11日公報社の会社<br>3月11日公報<br>3月11日公報<br>3月11日公報<br>3月11日公報<br>3月11日公報<br>3月11日公報<br>3月11日公報<br>3月11日公報<br>3月11日公報<br>3月11日<br>3月11日<br>3月11日<br>3月11日<br>3月11日<br>3月11日<br>3月11日<br>3月11日<br>3月11日<br>3月11日<br>3月11日<br>3月11日<br>3月11日<br>3月11日<br>3月11日<br>3月11日<br>3月11日<br>3月11日<br>3月11日<br>3月11日<br>3月11日<br>3月11日<br>3月111日<br>3月111日<br>3月111日<br>3月111日<br>3月111日<br>3月1111日<br>3月111日<br>3月111日<br>3月111日<br>3月111日<br>3月111日<br>3月111日<br>3月111日<br>3月111日<br>3月1111日<br>3月1111日<br>3月1111日<br>3月1111日<br>3月1111日<br>3月1111日<br>3月111111111111111111111111111111111 | H [15 | <u>v</u> ] |    |       |      | 1-1 #18                  |

三、 可见本人学业成绩表和总学分

|            | -     |         |                    |            |                |          |                     |          |         |         |                     |          |          |     |                    | <br>-   |
|------------|-------|---------|--------------------|------------|----------------|----------|---------------------|----------|---------|---------|---------------------|----------|----------|-----|--------------------|---------|
| م <u>م</u> | t 3 0 | 1981: 1 | /1                 |            |                |          | - + Bi              | Wilk :   |         |         |                     |          |          |     |                    | <br>N » |
|            |       |         |                    |            |                |          |                     |          |         |         |                     |          |          |     |                    |         |
|            |       |         |                    |            |                |          |                     |          | 11 H    | (A. 18) |                     |          |          |     |                    | -       |
|            |       |         |                    |            |                |          | *****               |          | 34, 13, |         | •                   |          |          |     |                    |         |
|            |       |         | 学院:智能制造学院          |            |                |          | 专业:                 |          |         |         | 班级:                 |          |          |     |                    |         |
|            |       |         | 学号:                | 姓名:        | ÷              |          | 学位:                 | 毕业;      | E书号:    | _       | 毕业结论:               | 1        | -        | -   |                    |         |
|            |       |         | 课程名称               | 课程<br>性质   | 学分             | 成绩       | 课程名称                | 课程<br>性质 | 学分      | 成绩      | 课程名称                | 课程<br>性质 | 学分       | 或類  |                    |         |
|            |       |         | 2018-2019学年 第1学期 学 | 期平均学分:     | <b>丸东: 2.0</b> | 9        | 2019-2020学年 第1字期 学期 | 明平均学分绩   | 点: 0.66 | _       | 云安全技术               | 必修       | 2        |     |                    |         |
|            |       |         | 程序设计基础             | 必修         | 3              | 18       | IT新技术               | 通识选修     | 1.5     | 10.LL   | 云安全技术实训             | 必修       | 3        | (F) |                    |         |
|            |       |         | 传统文化与现代经营管理(尔雅)    | 通识选修       | 2              | )3       | Linux应用技术           | 必修       | 3       | 10      | 2020-2021学年 第2学期 学業 | 平均学分!    | 真点: 1.10 | 6   |                    |         |
|            |       |         | 从草根到殿堂: 流行音乐导论(尔雅) | 通识选修       | 2              | 36       | Triz创新基础            | 通识选修     | 2       | 100     | 毕业顶岗实习              | 必修       | 17       | 100 |                    |         |
|            |       |         | 大学生创新基础(尔雅)        | 通识选修       | 2              | 35       | UI设计                | 递识选修     | 3       |         | 毕业教育                | 必修       | 0.5      | 188 |                    |         |
|            |       |         | 大学生创业导论(尔栅)        | 通识选修       | 3              | 7        | 概论(2-2)             | 必修       | 2       | _       | 普通话水平证书             | 必修       | 1        | 1 3 |                    |         |
|            |       |         | 高等数学(2-1           | 必修         | 4              |          | 建筑装饰材料——石贵涂料        | 通识选修     | 2       |         | 英语应用能力              | 必修       | 1        | 2   |                    |         |
|            |       |         | 个人理财规划(尔雅)         | 通识选修       | 2              | 42       | 器由与交换技术             | 必修       | 5       | 1       | 职业技能证书              | 必修       | 1        | 1   |                    |         |
|            |       |         | 计算机网络基础            | 必修         | 3              |          | 企业体验实习              | 必修       | 3       | 19      | 等级考试成               | 战        | 26       |     |                    |         |
|            |       |         | 计算机应用基础            | 必修         | 4              |          | 水泥与混凝土              | 通识选修     | 2       | 10      | PROTEB              |          |          | 0   |                    |         |
|            |       |         | 入学教育与军训            | 必修         | 2.5            | 8        | 体育与健康(三)            | 必修       | 2       |         | 以下空                 | ۵.       | -        |     |                    |         |
|            |       |         | 书法鉴赏(尔雅)           | 通识选修       | 2              | 01       | 网络营销                | 专业拓展     | 3       | 5       |                     |          |          |     |                    |         |
|            |       |         | 思想道德修养与法律基础        | 必修         | 3              | 40       | 职业沟通技巧              | 必修       | 3       | 181     |                     |          |          |     |                    |         |
|            |       |         | 体育与健康(一)           | 必修         | 3              |          | 2019-2020学年第2学期 学期  | 明平均学分绩   | 点: 2.18 | -       |                     |          |          |     |                    |         |
|            |       |         | 西方美术欣赏(尔雅)         | 通识选修       | 2              | 87       | 大学生就业指导             | 必修       | 1.5     | 60      |                     |          |          |     |                    |         |
|            |       |         | 或曲婆营(尔雅)           | 通识选修       | 2              | .62      | 公有云理论与实践            | 必修       | 3       |         |                     |          |          |     |                    |         |
|            |       |         | 形势与政策(2-1)         | 必修         | 1              | _        | 计算思维                | 通识选修     | 2       | 80      |                     |          |          |     |                    |         |
|            |       |         | 英语(2-1)            | 必修         | 4              | 10       | 软件实施与运维             | 专业拓展     | 4       | e e     |                     |          |          |     |                    |         |
|            |       |         | 2018-2019学年 第2学期 写 | 開平均学分      | 續点: 0.8        | 1        | 数据中心技术              | 必修       | 3       | _       |                     |          | -        |     |                    |         |
|            |       |         | 创新创业导论             | 必修         | 2              | 2 2      | 网络服务架设              | 必修       | 3       |         |                     |          |          |     |                    |         |
|            |       |         | 大学生心理健康教育          | 必修         | 2              |          | 虚拟化技术               | 必修       | 4       | 10      |                     |          | -        |     |                    |         |
|            |       |         | 概论(2-1)            | 必修         | 4              | 1        | 美语视听说               | 风云流得会桥   | 3       | 10      |                     |          | -        |     |                    |         |
|            |       |         | 高等数学(2-2           | 必修         | 4              | -        | 桌面云技术与应用            | 专业拓展     | 3       | -       |                     |          |          |     |                    |         |
|            |       |         | 军事理论               | 必修         | 2              | (4)      | 2020-2021学年 第1学期 学問 | 日平均学分组   | 点: 1.97 |         |                     |          | -        |     |                    |         |
|            |       |         | 数据库应用基础            | 必修         | 3              | 1        | 毕业设计(论文)            | 必修       | 8       | 10      |                     |          | -        |     |                    |         |
|            |       |         | 体育与健康(二)           | 必维         | 2              | 100      | 公有云综合实验             | 专业拓展     | 4       | 410     |                     | -        | -        |     |                    |         |
|            |       |         | 形势与政策(2-2)         | 必格         | 1              | 5        | 数据存储技术              | 必修       | 3       | 8       |                     |          | -        | -   |                    |         |
|            |       |         | 英语(2-2)            | 必维         | 4              | 1        | 无人机技术               | 通识选修     | 2       | 10-     |                     | -        | +        |     |                    |         |
|            |       |         | 云计算概论              | 必務         | 2              |          | 新提体制作               | 通识法修     | 3       | 14      |                     |          | -        |     |                    |         |
|            |       |         | or m               | F-SECONDOM | 眼前学            | C Intera | 会团综合 毕业设计(论文        | E) BE FI | -       |         |                     |          |          |     |                    |         |
|            |       |         |                    | -          |                |          |                     |          |         | 1       |                     |          |          |     |                    |         |
|            |       |         | 毕业应取得总学分 已获得总学     | 分 11       | Φ              | 必修订      | 英语选择必修课 专业拓展        | 课 通知     | (法修课    |         |                     |          |          |     | ALCO DE LA COMPANY |         |
|            |       |         |                    | fi         | 括              | -        |                     | -        | 000111  |         |                     |          |          |     | · 藏活 Wind          |         |
|            |       |         | 学院(盖希              | #):        |                |          | 审核人:                |          |         |         | 打印日期:2021-          | 12-02    |          |     | 转到小级国"0.0          |         |

如需打印,则可下载至本地后打印。

特别提醒:

以上操作只能查询总学分和课程的历次考试最高分,如 需查询学生个人每学期的过程性成绩明细(如课程学分绩点、 是否缺考或缓考、补考(重修)成绩等相关信息),则做如下 操作:

| 报名申请▼      | 信息维护▼ | 选课▼ | 言息查询▼  | 教学评价▼  |         |
|------------|-------|-----|--------|--------|---------|
| 78-46-4-00 |       |     | 查询个人信题 | ē.     |         |
| 我的应用       |       |     | 学籍预警查试 | 旬      |         |
|            |       |     | 毕业审核结期 | 果核查    |         |
|            |       |     | 班级课表打印 | 印      |         |
|            |       |     | 学生课表查试 | 旬      |         |
|            |       |     | 查询空闲教  | 室      |         |
|            |       |     | 学生选课情》 | 兄确认    |         |
|            |       |     | 选课名单查试 | 旬      | ;==     |
|            |       |     | 重修课程查试 | 旬      | 1/17/20 |
|            |       |     | 学生成绩查试 | 旬      | 2-17月   |
|            |       |     | 考试信息查试 | 旬      | 1-9周    |
|            |       |     | 教材明细查试 | 旬      |         |
|            |       |     | 教材费用查试 | 旬      | 1-10月   |
|            |       |     | 重修指导查试 | 旬      | 1-10    |
|            |       |     | 学业预警处理 | 理查询    |         |
|            |       |     | 学生证书打印 | ۶<br>۱ | 3-6周    |
|            |       |     | 学生学业情》 | 兄查询    |         |
|            |       |     | 学生成绩总测 | 表打印    |         |
|            |       |     | 第二课堂学纪 | 分统计查询  |         |
|            |       |     | 教学执行计划 | 刘查看    | 消       |
|            |       |     |        |        |         |
| 成绩查询       |       |     |        |        |         |

查询后即显示该学生的过程性成绩明细。